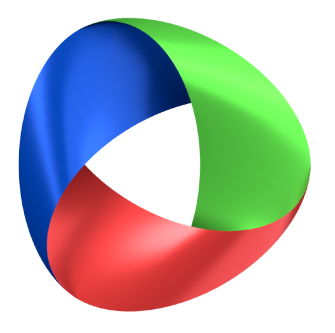

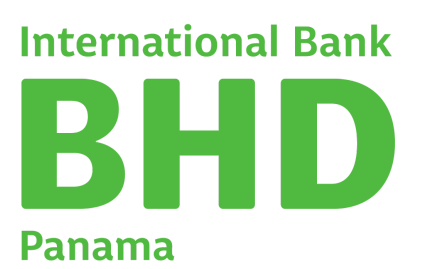

Guía

# Canales Digitales

#### Lunes, 14 de agosto de 2023

En BHD International Bank Panama, creemos que brindar un servicio excepcional no se trata solo de entregar productos de alta calidad, sino también de empoderar a nuestros valiosos clientes con el conocimiento necesario para sacar el máximo provecho de sus inversiones.

# ÍNDICE

# 03

Acceso a Internet Banking BHD International Bank Panama por primera vez.

#### 04

Acceso APP BHD International Bank Panama por primera vez.

#### 05 ¿Cómo agregar un nuevo Beneficiario?

06 ¿Cómo eliminar un Beneficiario?

#### 07 ¿Cómo generar un Estado de Cuenta?

08 ¿Cómo solicitar Cheques?

**09** ¿Cómo realizar pago de Tarjeta de Crédito?

# 10

¿Cómo realizar Transferencias Internacionales?

## 11

Pasos para pagar su Tarjeta de Crédito BHD International Bank desde el Internet Banking y Móvil Banking Personal del Banco BHD.

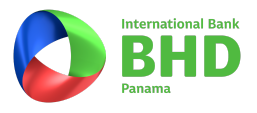

#### ACCESO A INTERNET BANKING BHD INTERNATIONAL BANK PANAMA POR PRIMERA VEZ.

Ingrese a BHD Panamá <u>www.bhdpanama.com</u> a través de su navegador de internet, preferiblemente Google Chrome.

- Haga clic en la parte superior derecha en "Banca en Línea".
- Ingrese su usuario, siempre en mayúscula. Su usuario es su inicial del primer nombre en mayúscula junto a su número de identificación, por ejemplo: Maria Pérez, usuario: M00112X46610
- Ingrese su contraseña.
   La contraseña provisional para ingresar por primera vez la recibirá a través de otro correo. Verificar en correo no deseado/junk o spam, en ocasiones llega a esta carpeta.

Una vez colocada estas informaciones recuerde siempre hacer clic en: "NO SOY UN ROBOT", e ingrese.

Seguido le indicará que debe cambiar la contraseña provisional por una nueva.

- Clave actual: (la que recibió vía correo).
- Clave nueva: (`aqu' colocará la clave que decida utilizar).
- Repetir clave: (repetición de la nueva clave).

Lo dirigirá nueva vez a la página de inicio, en esta ocasión colocará su usuario y la contraseña nueva que usted determinó.

Recuerde siempre hacer clic en: "NO SOY UN ROBOT".

Bienvenido a sus canales digitales BHDIB Panamá.

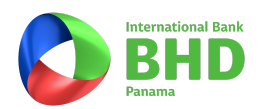

#### ACCESO APP BHD INTERNATIONAL BANK PANAMÁ POR PRIMERA VEZ.

Para afiliarse a través de su teléfono móvil descargue la App BHDIB Panamá, disponible en App Store y Play Store.

- Ingrese su usuario, siempre en mayúscula. Su usuario es su inicial del primer nombre en mayúscula junto a su número de cedula, por ejemplo: Maria Pérez, usuario: M00112X46610
- Ingrese su contraseña.

La contraseña provisional para ingresar por primera vez la recibirá a través de otro correo. Verificar en correo no deseado/junk o spam, en ocasiones llega a esta carpeta.

Una vez colocada estas informaciones recuerde siempre hacer clic en: "NO SOY UN ROBOT", e ingrese.

Seguido le indicará que debe cambiar la contraseña provisional por una nueva.

- Clave actual: (la que recibió vía correo).
- Clave nueva: (aquí colocará la clave que decida utilizar).
- Repetir clave: (repetición de la nueva clave).

A continuación le solicitará elegir 5 preguntas de seguridad.

Luego seleccionando su numero de teléfono y dándole a continuar, generará un mensaje de texto (SMS) de 8 dígitos, luego de colocado y satisfactoria la afiliación podrá disponer del token y visualizar su resumen de productos en el app.

Bienvenido a sus canales digitales BHDIB Panamá.

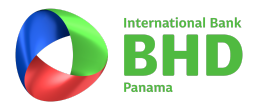

## ¿CÓMO AGREGAR UN NUEVO BENEFICIARIO?

Ingrese su usuario y contraseña a través de <u>http://bhdpanama.com/</u>.

- 1. Desplegar la opción "Pagos, Transferencias y Cheques" y seleccionar "Beneficiarios".
- 2. Hacer Clic en "Nuevo beneficiario" ubicado el la parte superior derecha.

| 🖉 🔕 BHD International Bink F 🗙 🚺 👘                                                                                                    | HAN D BOND                          | I BAR BAR BAR BAR                 | *1/1·*18- |
|----------------------------------------------------------------------------------------------------|-------------------------------------|-----------------------------------|-----------|
| $igodoldsymbol{\in}$ $igodoldsymbol{\ominus}$ $igodoldsymbol{\in}$ $igodoldsymbol{\ominus}$ $igodoldsymbol{\ominus}$ $igodoldsymbol{igodoldsymbol{\ominus}$ $igodoldsymbol{igodoldsymbol{\ominus}$ $igodoldsymbol{igodoldsymbol{\ominus}$ $igodoldsymbol{igodoldsymbol{igodoldsymbol{\ominus}$ $igodoldsymbol{igodoldsymbol{igodoldsymbol$ | (Panama) SA [PA]   https://www2.bhd | panama.com/bhdibp/dashboard.xhtml |           |
| BHD<br>International Bank<br>Panama                                                                                                    |                                     |                                   |           |
| 🟫 Inicio Solicitudes y Reclamos 🗸                                                                                                    | Pagos, Transferencias y Cheques 🛧   |                                   |           |
|                                                                                                    | Transferencia internacional         |                                   |           |
| Bienvenido.                                                                                                    | Emisión de cheques                  |                                   | Total o   |
| Lillime Inicia de Casión 47/44/045                                                                                                    | Transferencia entre cuentas         |                                   | Solicitud |
| Chino Inclo de Sesion - 17/17/217                                                                                                    | Pago de prestamos                   |                                   | Solicitu  |
|                                                                                                    | Transferencia BZLC                  | BIENVENIDOS                       | procesa   |
|                                                                                                    | Beneficiarios                       | Cerrar todos                      | Solicitu  |
| ✓ Sus Cuentas                                                                                                    | Solicitudes pendientes de firma     |                                   | proces    |
| Nombre de la Cuenta Ni                                                                                                    | Pago tarjeta de crédito             | Balance Actual                    | Accesos   |
|                                                                                                    |                                     |                                   |           |
| ✓ Sus Certificados                                                                                                    |                                     |                                   |           |
| Nombre del Certificado Núm                                                                                                    | ero de Certificado Estado           | Balance Actual                    |           |

3. Completar el formulario de Nuevo Beneficiario, confirmar que los datos estén correctos y aceptar.

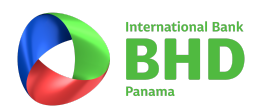

# ¿CÓMO ELIMINAR UN BENEFICIARIO?

Ingrese su usuario y contraseña a través de http://bhdpanama.com/.

- 1.Desplegar la opción "Pagos, Transferencias y Cheques" y seleccionar "Beneficiarios".
- 2.Hacer Clic en Nuevo beneficiario" ubicado el la parte superior derecha.

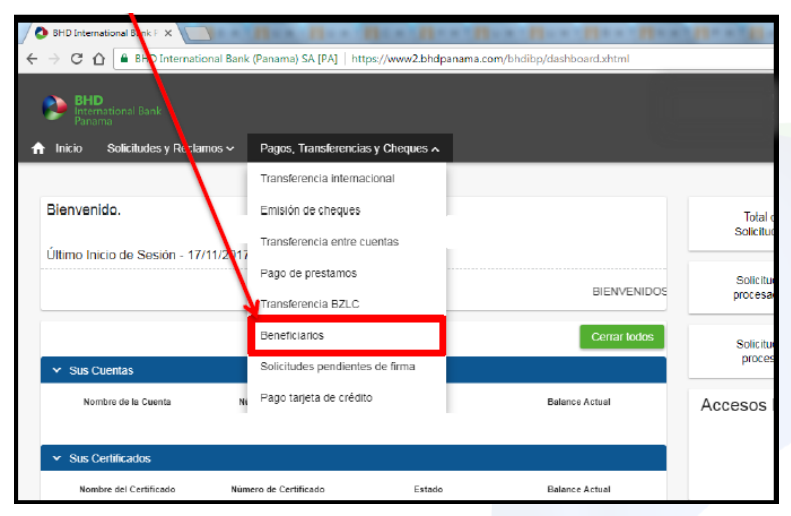

3. Hacer Clic en Opciones" y seleccionar "Eliminar".

| BHD International Bank F ×                  | PA]   https://www2.bhwanama.com/bhdibp/b8e | neficiariosahtml |                                |
|---------------------------------------------|--------------------------------------------|------------------|--------------------------------|
| BHD<br>International Bank<br>Panama         |                                            |                  | ى 🔁 ڻ 🖬 🎝 © 🥝                  |
| Inicio Solicitudes y Reclamos ~ Pagos, Tran | sferencias y Cheques 🗸                     |                  |                                |
| ♠ > Beneficiarios                           |                                            |                  | Naixivo beneficiano<br>Buscar: |
|                                             | (1 of 1) I <                               | < 0 >> 10•       |                                |
| Código beneficiario                         | Nombre beneficiario                        | Estado           | 4                              |
| 0000000003                                  | Beneficiario 1                             | Activo           | Opciones                       |
| 0000000002                                  | Beneficiario 2                             | Activo           | ✓ Opciones                     |
| 00000000001                                 | Beneficiario 3                             | Activo           | Y Opciones                     |
| 00000000001                                 | Beneficiario 4                             | Activo           | ✓ Opciones                     |
|                                             |                                            |                  |                                |

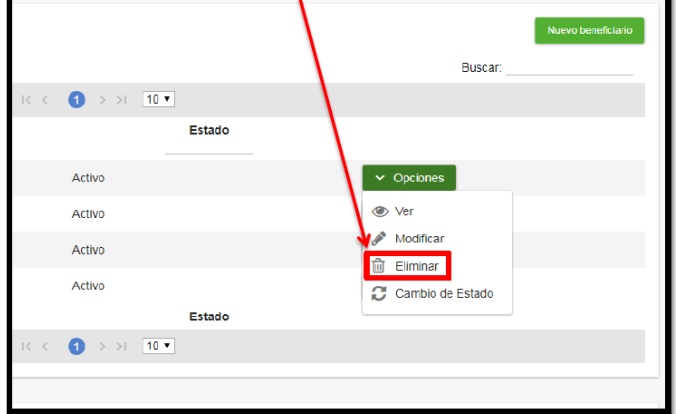

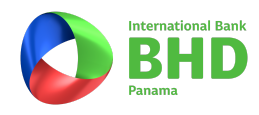

## ¿CÓMO GENERAR UN ESTADO DE CUENTA?

Ingrese su usuario y contraseña a través de http://bhdpanama.com/.

- 1.En la pantalla de inicio haga Clic en el número de cuenta que desea consultar.
- 2. En la parte inferior colocar fecha de inicio y fecha final de su estado de cuenta.
- 3.Haga Clic en "Filtrar".
- 4. Finalmente haga Clic en la opción "Imprimir".

|                                                                         | ry necialities • P            |             |                                                    |                                            |                            |                             |                           |                          |
|-------------------------------------------------------------------------|-------------------------------|-------------|----------------------------------------------------|--------------------------------------------|----------------------------|-----------------------------|---------------------------|--------------------------|
| sumen de Cuert                                                          | ta de áborro                  |             |                                                    |                                            |                            |                             |                           |                          |
| Número de                                                               | 80001000                      |             |                                                    |                                            | Nombre del                 |                             |                           |                          |
| Cuenta                                                                  | 00001000                      |             |                                                    |                                            | Cliente:                   |                             |                           |                          |
| Producto:                                                               | CTA, AHORRO PER               | RSONAL US\$ | 6                                                  |                                            | Condición de<br>la Cuenta: | ACTIVA                      |                           |                          |
| Fecha de                                                                |                               |             |                                                    |                                            | Fecha Último               |                             |                           |                          |
| Moneda:                                                                 | 111-Dólar estadou             | nidense     |                                                    |                                            | Saldo Libros:              |                             |                           |                          |
| Bloqueos:                                                               | 50.00                         |             |                                                    |                                            | Disponible                 |                             |                           |                          |
|                                                                         |                               |             |                                                    |                                            | para Girar:                |                             |                           |                          |
|                                                                         | Salbo Libreta                 |             |                                                    |                                            |                            |                             |                           |                          |
|                                                                         |                               |             |                                                    |                                            |                            |                             |                           |                          |
|                                                                         |                               |             |                                                    |                                            |                            |                             |                           | Regresar                 |
| tado de Cuenta (                                                        | de Ahorro                     |             |                                                    |                                            |                            |                             |                           | Aegresar                 |
| tado de Cuenta (                                                        | de Ahorro                     |             |                                                    |                                            |                            | _                           |                           | Aegresar                 |
| tado de Cuenta (<br>Fecha Inicio                                        | de Ahorro                     |             | Fecha Fin                                          |                                            | tti                        | Filtrar                     | 1                         | Regresar                 |
| tado de Cuenta (<br>Fecha Inicio                                        | de Ahorro                     |             | Fecha Fin                                          |                                            | <b></b>                    | Filtrar                     | Saldo Inicial d           | Aegresar<br>el Mes: 0.00 |
| tado de Cuenta i                                                        | de Ahomo                      |             | Fecha Fin                                          | ) 16 6                                     | ➡                          | Fittriar                    | Saldo Inicial d           | Regresar<br>el Mes: o co |
| tado de Cuenta<br>Fecha Inicio<br>Fecha                                 | de Ahorro                     | Descripció  | Fecha Fin<br>(1 of 1)<br>n                         | ) I< ≺<br>Débitos                          | ₩<br>>>1 10•               | Filter<br>Créditos          | Saldo Inicial di<br>Saldo | Regresar<br>el Mes: 0.00 |
| tacio de Cuenta i<br>Fecha Inicio<br>Fecha<br>Fecha                     | de Ahorro<br>                 | Descripción | Fecha Fin<br>GL of 12<br>n                         | ) IC <<br>Débitor                          | ⇒ >1 10 •                  | Fittar<br>Créditos          | Saldo Inicial de<br>Saldo | Aegresar                 |
| tado de Cuenta (<br>Fecha Inicio<br>Fecha<br>Ko hay transaccio          | de Ahorro<br>nes para mostrar | Descripción | Fecha Fin<br>(1 of 1)<br>n<br>Total:               | ) I< <<br>Débitos                          | → 10 •                     | Filtrer<br>Créditos<br>0.00 | Saldo Inicial de<br>Saldo | Aegresar<br>el Mes: 0.00 |
| tado de Cuenta d<br>Fecha Inicio<br>Fecha<br>Fecha<br>Io hay transaccio | de Ahorro                     | Descripción | Fecha Fin<br>(1, of 1)<br>n<br>Total:<br>(1, of 1) | ) I< <<br>Débitos<br>0.00<br>) I< <        | ■<br>• • • • • • •         | Créditos<br>0.00            | Saldo Inicial de<br>Saldo | Regresar                 |
| tado de Cuenta (<br>Fecha Inicio<br>Fecha<br>Fecha<br>Io hay transaccio | de Ahorro                     | Descripció  | Fecha Fin<br>(1 of 1)<br>n<br>Total:<br>(1 of 1)   | ) IC C<br>Débitos<br>0.00<br>) IC C<br>CSV | >>1 10 •<br>>>> 10 •       | Fitter<br>Créditos<br>0.00  | Saldo Inicial de<br>Saldo | Aegresar                 |

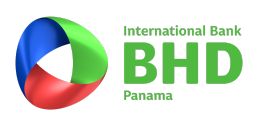

# ¿CÓMO SOLICITAR CHEQUES?

Ingrese su usuario y contraseña a través de http://bhdpanama.com/.

1.Desplegar la opción de "Pagos, Transferencias y Cheques" y seleccionar Emisión de Cheque.

| BHD International Bank : ×     BHD International Bank     Promotional Bank     Promotional Bank     Promotional Bank     Promotional Bank | k (Panama) SA (PA)   https://www2.bhdpa | nama.com/bhdibp/dashboard.vhtml |          |
|----------------------------------------------------------------------------------------------------|-----------------------------------------|---------------------------------|----------|
| 🔒 Inicio Solicitudes y Reclamos 🗸                                                                                                    | Pagos, Transferencias y Cheques A       |                                 |          |
|                                                                                                    | Transferencia internacional             |                                 |          |
| Bienvenido,                                                                                                    | Emisión de cheques                      |                                 | Total    |
| Último Inicio de Sesión - 17/11/201                                                                                                    | Transferencia entre cuentas             |                                 | Solicitu |
|                                                                                                    | Pago de prestamos                       | BIEN ENDO                       | Solicitu |
|                                                                                                    | Transferencia BZLC                      | BIENVENIDUS                     | procesa  |
|                                                                                                    | Beneficiarios                           | Cerrar todos                    | Solicitu |
| ✓ Sus Cuentas                                                                                                    | Solicitudes pendientes de firma         |                                 | proces   |
| Nombre de la Cuenta N                                                                                                    | Pago tarjeta de crédito                 | Balance Actual                  | Accesos  |
|                                                                                                    |                                         |                                 |          |
| <ul> <li>Sus Certificados</li> </ul>                                                                                                    |                                         |                                 |          |
| Nombre del Certificado Núr                                                                                                    | nero de Certificado Estado              | Balance Actual                  |          |

2. Hacer Clic en la opción "Nueva emisión de cheque".

| O BHD International Bank F 🛪                                         |                                | to be have a second root of the second  | ارض)                                                           | 0 X |
|----------------------------------------------------------------------|--------------------------------|-----------------------------------------|----------------------------------------------------------------|-----|
| ← → C ☆ BHD International Bank (Panama)                              | SA [PA]   https://www2.bhdpane | ma.com/bhdibp/bPagoTarjetaCredito.shtml |                                                                | ά Ο |
| BHD<br>International Bank<br>Parama<br>Intela Solicitate # Declarger | Tenefongeins u Chaquas         |                                         | S @ 4 🖬 Ö 8                                                    | ሳ   |
| ♠ > Emisión de Cheques                                               | nanskendinins y cinsques v     |                                         | Histórico Emisión de Cheques Nueva emisión de chequ<br>Buscar: | ×   |
|                                                                      |                                | (1 of 1) I< < ⇒>I 10 ▼                  |                                                                |     |
| Transacción                                                          | Beneficiario                   | Monto                                   | Estado                                                         |     |
| No hay emisión de cheques para mostrar                               |                                |                                         |                                                                |     |
| Transacción                                                          | Cliente                        | Monto                                   | Estado                                                         |     |
|                                                                      |                                | (1 of 1)  < < >>  10 ▼                  |                                                                |     |

3. Completar los campos requeridos y hacer Clic en "Aceptar"

|                                | Nueva emisión de cheque                    |  |
|--------------------------------|--------------------------------------------|--|
|                                | ngreso 2 Confirmación 3 Finalizar          |  |
| Número de cuenta*              | 60001000XXXX ~                             |  |
| Saldo Cuenta*                  |                                            |  |
| Beneficiario*                  | NOMBRE DEL BENEFICIARIO                    |  |
| Identificación de beneficiario | CEDULA DEL BENEFICIARIO                    |  |
| Monto*                         | 500.00                                     |  |
| Fecha emisión*                 | 09/05/2018                                 |  |
| Instrucciones                  | Aqui puede especificar algún requerimiento |  |
| Correo de notificación 1       | ejemplo@bhdpanama.com                      |  |
|                                | Aceptar                                    |  |

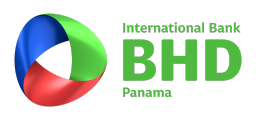

## ¿CÓMO REALIZAR PAGO DE TARJETA DE CRÉDITO?

Ingrese su usuario y contraseña a través de http://bhdpanama.com/.

- 1. Desplegar la opción de "Pagos, Transferencias y Cheques".
- 2. Hacer Clic en la opción "Pago tarjeta de crédito".

| внр                             | n neuro forenzarial an Co. 4.1. ordinal brounder cellen record |                |        |
|---------------------------------|----------------------------------------------------------------|----------------|--------|
| International Bank<br>Panama    |                                                                |                |        |
| nicio Solicitudes y Reclymo     | s v Pagos, Transferencias y Cheques A                          |                |        |
|                                 | Transferencia internacional                                    |                |        |
| Bienvenido.                     | Emisión de cheques                                             |                | Tot    |
| Último Inicio do Soción - 17/1/ | Transferencia entre cuentas                                    |                | Solic  |
| Olumo micio de Sesión - 17/1    | Pago de prestamos                                              |                | Solid  |
|                                 | Transferencia BZLC                                             | BIENVENIDOS    | proce  |
|                                 | Beneliciarios                                                  | Cerrar todos   | Soli   |
| ✓ Sus Cuentas                   | Solicitudes pendientes de firma                                |                | pro    |
| Nombre de la Cuenta             | NI Pago tarjeta de crédito                                     | Balance Actual | Acceso |
|                                 |                                                                |                |        |
|                                 |                                                                |                |        |

3. Hacer Clic en la opción "Solicitar pago Tarjeta de Crédito"

| 🖉 🔕 BHD International Bank P 🗙 🔪    |                                | Article Inches  | A MELATINE MER         | Ch-154        |            |                                |
|-------------------------------------|--------------------------------|-----------------|------------------------|---------------|------------|--------------------------------|
| ← → C 🏠 🔒 BHD Internatio            | onal Bank (Panama) SA [PA]   I | itml            |                        | <b>ұ</b>      |            |                                |
| BHD<br>International Bank<br>Panama | nos v Pagos, Transferenc       | ias v Cheques ∽ |                        |               | \$ 7       | ∪ 9 ⊙ 🗳 \$                     |
|                                     |                                |                 |                        | _             |            |                                |
| ♠ > Pago de Tarjeta de              | Crédito                        |                 |                        |               | Busca      | Solicitar Pago Tarjeta Crédito |
|                                     |                                | (1 0            | <b>(1)</b> IK K > >I [ | 10 •          |            |                                |
| Número solicitud                    | Tipo de Pago                   | Fecha           | Mensaje                | Monto de Pago | Estado     |                                |
| XXXXXXXX01                          | XXXXX                          | 20/11/2017      | CONSUMO                | Us\$ 500      | CONFIRMADO |                                |
| Número solicitud                    | Tipo de Pago                   | Fecha           | Mensaje                | Monto de Pago | Estado     |                                |
|                                     |                                | (1 0            | <b>(1)</b> IC <        | 10 *          |            |                                |

4. Seleccionar el tipo de pago deseado, para este ejemplo seleccionamos "Tarjeta Propia". Completar los campos requeridos y hacer Clic en "Aceptar".

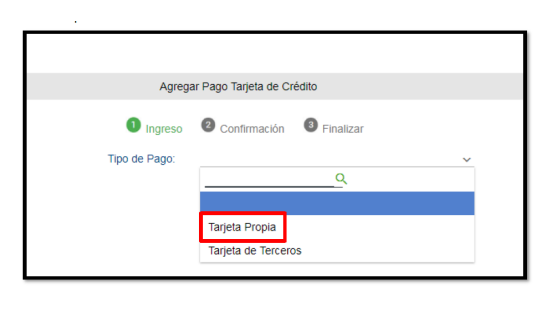

|                          | *                                          |
|--------------------------|--------------------------------------------|
|                          | Agregar Pago Tarjeta de Crédito            |
| <b>0</b> Ir              | ngreso 🖉 Confirmación 🚳 Finalizar          |
| Tipo de Pago:            | Tarjeta Propia 🗸                           |
| Cuenta Origen*           | 60001000XXXX - CTA. AHORRO PERSONAL US\$ ~ |
| Saldo Cuenta             |                                            |
| Tarjeta Destino*         | 4824XXX0000XXXXX - PRINCIPAL               |
| Monto de Pago*           | 500.00                                     |
| Correo de notificación 1 | ejemplo@bhdpanama.com                      |
| Correo de notificación 2 |                                            |
|                          | Aceptar                                    |

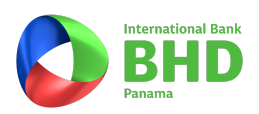

## ¿CÓMO REALIZAR TRANSFERENCIAS INTERNACIONALES?

Ingrese su usuario y contraseña a través de http://bhdpanama.com/.

- 1. Desplegar la opción de "Pagos, Transferencias y Cheques".
- 2. Hacer Clic en la opción "Transferencia Internacional"

| O BHD International Bank             | Real Real Block Brit                  | Bar Bar Bar Bar                 | ALL ADD.  |
|--------------------------------------|---------------------------------------|---------------------------------|-----------|
| ← → C O BHD International Bank       | (Panama) SA [PA]   https://www2.bhdpa | nama.com/bhdibp/dashboard.xhtml |           |
| International Bank<br>Panama         |                                       |                                 |           |
| ☆ Inicio Solicitudes y Reclamos      | Pagos, Transferencias y Cheques A     |                                 |           |
|                                      | Transferencia internacional           |                                 |           |
| Bienvenido.                          | Emisión de cheques                    |                                 | Total o   |
| Último Inicio de Sesión - 17/11/2017 | Transferencia entre cuentas           |                                 | Solicitud |
|                                      | Pago de prestamos                     | RIENNENIDOS                     | Solicitur |
|                                      | Transferencia BZLC                    | BEWENDOS                        | procesa   |
|                                      | Beneficiarios                         | Cerrar lodos                    | Solicitur |
| ✓ Sus Cuentas                        | Solicitudes pendientes de firma       |                                 | proces    |
| Nombre de la Cuenta No               | Pago tarjeta de crédito               | Batance Actual                  | Accesos   |
|                                      |                                       |                                 |           |
| <ul> <li>Sus Certificados</li> </ul> |                                       |                                 |           |
| Nombre del Certificado Núme          | ero de Certificado Estado             | Balance Actual                  |           |

3. Hacer Clic en la opción "Nueva Transferencia Internacional"

| 8HD International Bank F ×                                          |                                              | A Decision of the local division of the local division of the loca | CONTRACTOR OF    |                                   |   |
|---------------------------------------------------------------------|----------------------------------------------|----------------------------------------------------------------------------------------------------|------------------|-----------------------------------|---|
| ← → C 🏠 🔒 BHD International Bank (Panama) SA [PA]   https://www2.bh | dpanama.com/ohdiop.bTransfe                  | erencialintathtml                                                                                                    |                  | Q \$                              | ; |
| BHD<br>International Bank                                           |                                              |                                                                                                    |                  | ≡                                 | * |
| A > Transferencia Internacional                                     |                                              | Histórico Transferenc                                                                                                    | ia Internacional | Nueva transferencia internacional |   |
|                                                                     |                                              |                                                                                                    |                  | Duscar.                           |   |
|                                                                     | (1 of 1) I< <                                | > >  10 🔻                                                                                                    |                  |                                   | I |
| Número de Fecha Estado<br>transferencia                             | Cuenta<br>origen                             | Cuenta<br>destino                                                                                                    | Monto            | Usuario                           |   |
| No hay transferencias para mostrar                                  |                                              |                                                                                                    |                  |                                   |   |
| Número de Fecha Estado<br>transferencia                             | Cue <mark>nta</mark><br>orig <mark>en</mark> | Cuenta<br>destino                                                                                                    | Monto            | Usuario                           |   |
|                                                                     | (1 of 1) IC C                                | > >  10 •                                                                                                    |                  |                                   |   |

4. Completar el formulario de transferencia internacional, confirmar y finalizar.

Notas aclaratorias:

- El ABA es una numeración única de 9 dígitos exclusiva para bancos estadounidenses.
- El IBAN es el número de cuenta del Beneficiario Final.

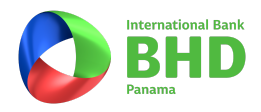

#### PASOS PARA PAGAR SU TARJETA DE CRÉDITO BHD INTERNATIONAL BANK DESDE EL INTERNET BANKING Y MÓVIL BANKING PERSONAL DEL BANCO BHD.

Entrar a Pagos y transferencias.

Seleccionar Transacciones entre productos BHD y a otros bancos.

- Canal de envío: A tercero en BHD
- Producto origen: Cuenta a debitar
- Producto Destino: Nuevo beneficiario
- Nombre del banco: BHDIB PANAMA
- Número del producto: El número de la tarjeta que desea pagar (El nombre del beneficiario o tarjetahabiente saldrá automático).

También puede pagar en todas las sucursal de Banco BHD o mediante transferencia internacional desde cualquier banco. Datos para recibir transferencias internacionales:

- Datos del cliente:
- Nombre:\_\_\_\_\_
- Número de tarjeta:\_\_\_\_\_\_
- Banco Beneficiario:

#### BHD International Bank (Panama)

Acc No: 2000192000767 SWIFT: BHINPAPAXXX PH PANAMA BANK TOWER, FLOOR 19, LOCAL 1900A, CORNER OF BOULEVARD AVENUE EAST COAST TO THE ROTONDA, DISTRICT OF PARQUE LEFEVRE, PANAMA, REPUBLIC OF PANAMA

#### Banco Intermediario

WELLS FARGO BANK, N.A. 375 PARK AVENUE NY 4080 10152, New York, N.Y. SWIFT: PNBPUS3NNYC. ABA: 026005092

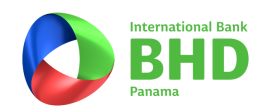